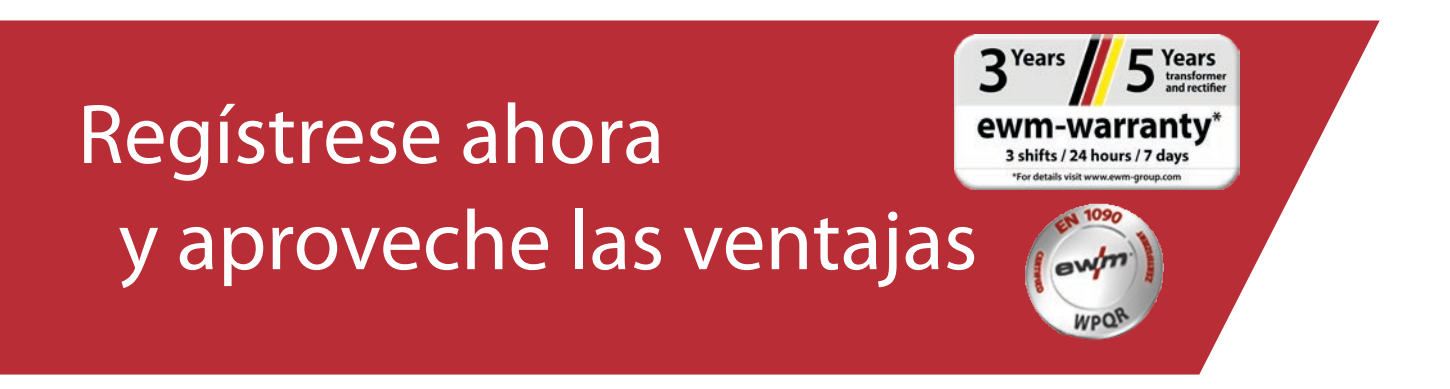

# Registro WPQR/garantía online

#### 1.º Sencillo registro WPQR y de garantía

(1) Indique en la pantalla los **números de serie** (no es preciso introducir los ceros de relleno del número de serie) de los aparatos que ha adquirido o del paquete WPQR así como su fecha de adquisición.

Los aparatos nuevos pueden registrarse hasta 30 días después de su compra. Transcurrido dicho periodo, póngase en contacto con nosotros por teléfono.

(2) Si en un mismo día ha adquirido varios aparatos, pulse el botón «Aceptar fecha para todos los números de serie» e indique todos los números de serie.

Cuando introduzca el número de serie, aparecerá su denominación automáticamente.

- (3) Si desea registrar más de tres números de serie, pulse el botón «**Introducir más números de serie**» para acceder a los demás campos de entrada.
- (4) Mediante el botón «Ventajas» accederá a información sobre las ventajas de un contrato de mantenimiento para los productos registrados.
- (5) Si desea una oferta gratuita y no vinculante, solo tiene que pulsar la casilla correspondiente.
- (6) En el campo «Empresa» seleccione en la parte derecha de la lista desplegable el correspondiente distribuidor EWM. Si no lo encuentra, seleccione **«Otros»** e introduzca manualmente su nombre.
- (7) Pulsando el botón «**Continuar**» accederá a la pantalla de introducción de datos «Sus datos de contacto».

|                                                                                                    |                                                             |                                                                                                    | 🛓 Ayuda para el registro                      |
|----------------------------------------------------------------------------------------------------|-------------------------------------------------------------|----------------------------------------------------------------------------------------------------|-----------------------------------------------|
|                                                                                                    |                                                             |                                                                                                    | Ł Libro de garantía                           |
| U PRODUCTO                                                                                                    |                                                             |                                                                                                    |                                               |
| olo pueden registrarse fuentes de a                                                                                                    | alimentación/aparatos de refrigeración                      | n/alimentadores de hilo y el paquete WPQR                                                                       | 🛓 Condiciones de garantía                     |
| NE-EN 1090. Otros componentes,                                                                                                    | como accesorios o antorchas, están                          | excluidos del registro.                                                                                         |                                               |
| lo tiene que indicar el número de serie y la fecha de co                                                                                      | mpra de la fuente de alimentación, del alimentador de hilo, | del aparato de retrigeración y/o del paquete WPQR UNE-EN 1090.<br>Aceptar fecha para todos los números de serie | <b>9 9 3 Years 5 5 5 5 5 5 5 5 5 5</b>        |
|                                                                                                    | 215                                                         | Introducir más números de serie                                                                                 | ewm-warranty*<br>3 shifts / 24 hours / 7 days |
|                                                                                                    | 16/09/2019                                                  |                                                                                                    | *Fer details visit www.ewm-group.com          |
| Titan XQ 400 puls D W                                                                                                    |                                                             |                                                                                                    |                                               |
| Núm. serie:                                                                                                    | Fecha de co                                                 | ompra                                                                                                    |                                               |
| Núm. serie:                                                                                                    | Fecha de co                                                 | ompra                                                                                                    |                                               |
| Núm. serie:                                                                                                    | Fecha de cr                                                 | ompra                                                                                                    |                                               |
| Campos obligatorios                                                                                                    |                                                             | .4                                                                                                    |                                               |
|                                                                                                    | o de mantenimiento para el producto regis                   | trado. Ventajas                                                                                                 |                                               |
| Me interesa formalizar un contrato<br>Agradecería que el distribuidor EWM auto                                                                | vrizado de mi región me enviara una oferta n                | io vinculanto sin                                                                                               |                                               |
| Me interesa formalizar un contrato<br>Agradecería que el distribuidor EWM auto<br>coste alguno.                                               | orizado de mi región me enviara una oferta n                | o vinculante sin                                                                                                |                                               |
| Me interesa formalizar un contrati<br>Agradecería que el distribuidor EWM auto<br>coste alguno.     SU DISTRIBUIDOR DE EW                     | orizado de mi región me enviara una oferta r.<br>'M         | o vinculante sin                                                                                                |                                               |
| Me interesa formalizar un contrati<br>Agradecería que el distribuidor EWM auto<br>coste alguno. SU DISTRIBUIDOR DE EW<br>Anarato adquirido en | orizado de mi región me enviara una oferta r                | o vinculante sin                                                                                                |                                               |

Rellene los campos con la información solicitada. Los campos marcados con \* son obligatorios.

(1) Pulsando el botón «Continuar» accederá a la pantalla de introducción de datos «Revisión».

| 1. Datos del product       | •                        | 2. Datos del cliente             |  |            |                                      |
|----------------------------|--------------------------|----------------------------------|--|------------|--------------------------------------|
| egistrese ahora y aprov    | veche las                |                                  |  |            |                                      |
| ntajas                     |                          |                                  |  |            | Ł Ayuda para el registro             |
|                            |                          |                                  |  |            | Ł Libro de garantía                  |
|                            | DEL USUARIO              | FINAL                            |  |            | Ł Condiciones de garantía            |
| 15 GG(05                   |                          |                                  |  | 0          | 2 Years 5 Years                      |
| Empresa*                   |                          |                                  |  | <b>U</b>   | S Jansformer<br>and rectifier        |
| Empresa                    | Firma Mustermann         |                                  |  |            | 3 shifts / 24 hours / 7 days         |
| Calle / No*                | Si se trata de un partic | ular, indique nombre y apellidos |  |            | *For details visit www.ewm-group.com |
| Código postal / Población* | 19246                    | Nuctorbausen                     |  |            |                                      |
| País*                      | Alemania                 | musterriduserr                   |  |            |                                      |
| Página web                 | Alemana                  |                                  |  |            |                                      |
| Sector                     | Etectrical industruit    | dilla anada - amadiara           |  |            |                                      |
| Tratamiento                | Electrical midustry/     | unia Annas _ Sabbilais           |  |            |                                      |
| Nombre*                    | MI.                      |                                  |  |            |                                      |
| Apellidos*                 | Hustermann               |                                  |  |            |                                      |
| Positionos                 | Mustermann               |                                  |  |            |                                      |
| Teléfono*                  | Salesperson              |                                  |  |            |                                      |
| Correo electrónico*        | 012345560                |                                  |  | .1         |                                      |
|                            | max.mustermann@          | musterfirma.de                   |  | <b>∠</b> " |                                      |
|                            | Atráe                    |                                  |  | Continuar  |                                      |

- (1) Aquí puede ver un resumen de los datos de su registro. Si desea recibir el **Newsletter**, marque la casilla correspondiente. Sus datos no se proporcionarán a terceros.
- (2) Importante: Debe marcar la casilla de **Política de privacidad** para confirmar que acepta nuestra normativa sobre Protección de Datos. Encontrará información sobre el uso de datos en el **botón** (2a).
- (3) A continuación, haga clic en «Finalizar registro».

| ventajas                                                                      | oveche las                                                                     |                 |                                                                      |
|-------------------------------------------------------------------------------|--------------------------------------------------------------------------------|-----------------|----------------------------------------------------------------------|
|                                                                               |                                                                                |                 | Ł Ayuda para el registro                                             |
|                                                                               |                                                                                |                 | Libro de garantia                                                    |
| REVISIÓN                                                                      |                                                                                |                 |                                                                      |
| RESUMEN DE LOS DAT                                                            | OS DE SU REGISTRO                                                              |                 | Condiciones de garantía                                              |
| Sus números de serie                                                          |                                                                                |                 | 9 3 Years 5 Years                                                    |
| Núm. serie:                                                                   | Denominación de tipo                                                           | Fecha de compra | ewm-warranty*                                                        |
| XXXXXXXXX                                                                     | Titan XQ 400                                                                   | 16/09/2019      | 3 shifts / 24 hours / 7 days<br>"for details visit www.ewm-group.com |
|                                                                               | puls D W                                                                       |                 |                                                                      |
| Aparato adquirido en                                                          |                                                                                |                 |                                                                      |
| Datas dal clianta                                                             |                                                                                |                 |                                                                      |
| Datos del cliente                                                             | Firma Mustomann                                                                |                 |                                                                      |
| Calle / No                                                                    | Musterstr. 1                                                                   |                 |                                                                      |
| Código postal / Población                                                     | 12345 Musterhausen                                                             |                 |                                                                      |
| País                                                                          | Deutschland                                                                    |                 |                                                                      |
| Página web                                                                    |                                                                                |                 |                                                                      |
|                                                                               | Elektroindustrie/Haushaltsgeräte+Zulieferer                                    |                 |                                                                      |
| Sector                                                                        |                                                                                |                 |                                                                      |
| Sector<br>Apellidos                                                           | Mustermann                                                                     |                 |                                                                      |
| Sector<br>Apellidos<br>Nombre                                                 | Mustermann<br>Max                                                              |                 |                                                                      |
| Sector<br>Apellidos<br>Nombre<br>Positionos                                   | Mustermann<br>Max<br>Salesperson                                               |                 |                                                                      |
| Sector<br>Apellidos<br>Nombre<br>Positionos<br>Teléfono                       | Mustermann<br>Max<br>Salesperson<br>012345560                                  |                 |                                                                      |
| Sector<br>Apellidos<br>Nombre<br>Positionos<br>Teléfono<br>Correo electrónico | Mustermann<br>Max<br>Salesperson<br>012345560<br>max.mustermann@musterfirma.de |                 |                                                                      |

El registro se ha efectuado correctamente. Ahora puede descargar su paquete WPQR en los enlaces correspondientes sin coste alguno.

\*Solo los paquetes de aparatos con autorización WPQR son gratuitos. El enlace para descargar el paquete WPQR aparecerá únicamente en estos casos.

| 1. Datos del producto                                                                    |                                                       | [                    |                                           |   | 4. Garantía                                                                           |
|------------------------------------------------------------------------------------------|-------------------------------------------------------|----------------------|-------------------------------------------|---|---------------------------------------------------------------------------------------|
| Regístrese ahora y aproveche las<br>rentajas                                             |                                                       |                      |                                           | ſ | 🛓 Avuda para el registro                                                              |
|                                                                                          |                                                       |                      |                                           |   | Ł Libro de garantía                                                                   |
| racias por su registro                                                                   |                                                       |                      |                                           |   | Ł Condiciones de garantía                                                             |
| u registro se ha realizado correctan<br>o y el certificado o certificados de g           | nente. Le enviaremos sin<br>arantía a la dirección de | dilación<br>correo e | sus datos de regis-<br>lectrónico que nos | e | 3 <sup>Years</sup> 5 <sup>Years</sup>                                                 |
| a indicado.<br>ada certificado se considera como o<br>or lo que le rogamos que la consen | documento de garantía j<br>/e.                        | unto con             | la factura,                               |   | ewm-warranty*<br>3 shifts / 24 hours / 7 days<br>"for details viait www.evm group.com |
| uede descargar el Paquete WPQR                                                           | UNE-EN 1090 una sola                                  | vez en e             | el siguiente enlace.                      |   |                                                                                       |

#### Descargar aquí el paquete WPQR UNE-EN 1090

Si desea descargar el paquete WPQR más adelante, puede hacerlo mediante el enlace que recibirá en paralelo en un correo electrónico.

- 5